# HOW TO MATCH AN ORIENTEE WITH A PRECEPTOR

#### VERIFY THE FOLLOWING BEFORE YOU BEGIN:

- The orient must have shifts scheduled in the Advanced Schedule View (ASV) in the ORI activity code
- Primary preceptor must be scheduled in the Advanced Schedule View (ASV) in the WRK activity code for some of the same dates as the orient

#### STEPS FOR MATCHING AN ORIENT WITH A PRIMARY PRECEPTOR:

- 1. From the blue menu bar across the top select Assignments
- 2. Select Orientation
- 3. Type the Orient's last name and then select the tab key
- 4. When the \*Orient's name displays in the field, select SUBMIT to open Orient Preceptor Matching
- 5. The Orient's name is displayed with a list of their scheduled shifts. Above the list of shifts is a Primary Preceptor box with a dropdown to select the primary preceptor select the dropdown, select the primary preceptor, and then select Apply
- 6. The primary preceptor applied to each day displays in the Assigned Preceptor field, on the row for each shift that they are scheduled if there are any blank boxes for Assigned Preceptor use the look up icon to select a preceptor for that shift
- 7. Select SAVE at the top right-side of the page "Your changes saved" displays in red below the list of the orient's shifts

The preceptor/orient match will display at the top of the assignment sheet for each shift matched. The orient will also display with the preceptor assignments in the printed version of the assignment sheet.

#### WARNING MESSAGES:

- If the preceptor is already matched with a different Orient on any of the matched shifts, the other Orient's name and shift time will display in the Other Orient column and "Preceptor already assigned to other Orient" displays in the Warnings column
- If the selected preceptor's scheduled shift time does not match the Orient's scheduled shift the following warning displays: "Assigned preceptor's shifts (shift time) differs from Orient's shift"

\*IF YOU ARE NOT ABLE TO FIND THE ORIENT'S NAME IN THE SELECT ORIENT FIELD CHECK THE FOLLOWING:

- That the orient is scheduled to ORI activity, if they are scheduled to WRK they will not display in the select Orient list
- Make sure the schedule is published if the shifts are unpublished, then the Orient will not be available for you to match with a preceptor. Once the schedule is published the Orient will display for matching
- Verify the spelling of the name by going to Employees>employee

### SEE SCREENSHOTS WITH NUMBERED STEPS ON THE NEXT PAGE

| or Workf                                     | orce Mana                                                                                           | gement (V                              | VFM)                                                                 |                                                                                                    |                                                |                                    |                                        |                       |  |
|----------------------------------------------|----------------------------------------------------------------------------------------------------|----------------------------------------|----------------------------------------------------------------------|----------------------------------------------------------------------------------------------------|------------------------------------------------|------------------------------------|----------------------------------------|-----------------------|--|
| ♪ ⊵ <sup>14</sup>                            | Employees                                                                                           | My Reports                             | HELP Gri                                                             | d Scheduling                                                                                       | Assignments                                    | Star Dashboards                    | Time Mgmt Reports                      | Daily Time Mg         |  |
| Assignment                                   | is                                                                                                  |                                        |                                                                      |                                                                                                    | 1                                              |                                    |                                        |                       |  |
| Assignm                                      | ents                                                                                                |                                        |                                                                      |                                                                                                    |                                                |                                    |                                        |                       |  |
| Assignn<br>Assignn<br>Un<br>Un<br>Are<br>Are | nents<br>signment Sheet<br>it Assignment List<br>entation<br>ea Assignment Sh<br>ient Exception Rei | eet                                    |                                                                      |                                                                                                    |                                                |                                    |                                        |                       |  |
| E Pre                                        | eceptor to Orient A                                                                                 | Assignment Repo                        | t                                                                    |                                                                                                    |                                                |                                    |                                        |                       |  |
| Assignments > C<br>Orientation               | prientation                                                                                         | 3                                      |                                                                      |                                                                                                    |                                                |                                    |                                        |                       |  |
| Select Orient                                | Ztra                                                                                                | ain119473, Mariana                     | H Eq                                                                 |                                                                                                    |                                                |                                    |                                        |                       |  |
| Submit                                       | Ca                                                                                                  | ancel                                  |                                                                      |                                                                                                    |                                                |                                    |                                        |                       |  |
| Assignments > Or<br>Orientation              | ientation                                                                                           |                                        |                                                                      |                                                                                                    |                                                |                                    |                                        |                       |  |
| Orient: Ztrain1                              | 19473, Mariana                                                                                      | Primary F                              | receptor:                                                            | <u> </u>                                                                                           | Apply                                          |                                    |                                        |                       |  |
| Orient Shift Sta                             | irt Orie                                                                                            | ent Shift End                          | Ztrain104                                                            | 4591 Tiffany                                                                                       | Preceptor                                      |                                    |                                        |                       |  |
| 10/04/2021 08:0                              | 10/0                                                                                                | 04/2021 16:30                          | Ztrain100                                                            | 5293 Jennifer                                                                                      | 1                                              | EQ.                                |                                        |                       |  |
| 10/05/2021 08:0                              | 10/0                                                                                                | )5/2021 16:30                          | Ztrain122                                                            | 2646 Shakira 1                                                                                     |                                                | <b>E</b> Q,                        |                                        |                       |  |
| 10/06/2021 08:0                              | 10/0                                                                                                | 06/2021 16:30                          | Ztrain132<br>Ztrain269                                               | 206 Mona R<br>919 Cynthia L                                                                        |                                                | EQ.                                |                                        |                       |  |
| 10/08/2021 08:0                              | 10/0                                                                                                | )8/2021 16:30                          | Ztrain37<br>Ztrain49<br>Ztrain49<br>Ztrain76<br>Ztrain76<br>Ztrain76 | 751 Jan M<br>081 Candace<br>14 Anetria A<br>130 Monia<br>130 Monia<br>143 Ronicka<br>145 Georgia M |                                                |                                    |                                        |                       |  |
| nt Shift Start                               | Orient Shift End                                                                                    | I                                      | Assigned Prece                                                       | ptor                                                                                               | Other Orient                                   | s Warnings                         |                                        |                       |  |
| 4/2021 08:00                                 | 10/04/2021 16:30                                                                                    | Remove                                 | Ztrain76130, M                                                       | onia                                                                                               | Q.                                             |                                    |                                        |                       |  |
| 5/2021 08:00                                 | 10/05/2021 16:30                                                                                    | 5/2021 16:30 Remove Ztrain76130, Monia |                                                                      | onia                                                                                               | Example of a warning - you can leave the match |                                    |                                        |                       |  |
| 6/2021 08:00                                 | 10/06/2021 16:30                                                                                    | Remove                                 | Remove Ztrain76130, Monia                                            |                                                                                                    | ra or ch                                       | nange the precept                  | ge the preceptor selected              |                       |  |
| 7/2021 08:00                                 | 10/07/2021 16:30                                                                                    | ) Remove                               | Ztrain42081, Ca                                                      | andace T                                                                                           |                                                | Assigned prece                     | ptor's shift (07:30-16:00) diff        | ers from orient's shi |  |
| 3/2021 08:00                                 | 10/08/2021 16:30                                                                                    | Remove                                 | Ztrain76130, M                                                       | onia <sup>1</sup>                                                                                  | TC,                                            |                                    |                                        |                       |  |
| ntation                                      |                                                                                                    |                                        |                                                                      |                                                                                                    |                                                |                                    |                                        | 7                     |  |
| nt: Ztrain119473, Mariana                    | a Primary P                                                                                         | Preceptor:                             | ~                                                                    | Apply The p                                                                                        | rimary preceptor selected will be a            | upplied to each orient shift where | he work date and the scheduled team ma | atches. Save          |  |
| nt Shift Start                               | Orient Shift End Assigned Preceptor                                                                 |                                        |                                                                      | Other Orients Warnings                                                                             |                                                |                                    |                                        |                       |  |
| 5/2021 08:00                                 | 10/04/2021 16:30                                                                                    | Rem                                    |                                                                      | a 💙                                                                                                |                                                |                                    |                                        |                       |  |
| 6/2021 08:00                                 | 10/06/2021 16:30                                                                                    | Rem                                    | Find Employ<br>Clear                                                 | ee                                                                                                 |                                                |                                    |                                        |                       |  |
| 7/2021 08:00                                 | 10/07/2021 16:30                                                                                    |                                        | Ztrain1                                                              | 04591, Tiffany                                                                                     |                                                |                                    |                                        |                       |  |
| 8/2021 08:00                                 | 10/08/2021 16:30                                                                                    | Rem                                    | Ztrain4<br>Ztrain4<br>Ztrain6                                        | 06293, Jennifer<br>2081, Candace T <sub>(hn)</sub><br>9814, Anetria A                              |                                                |                                    |                                        |                       |  |

## Your changes saved.

infor Workforce Management (WFM)